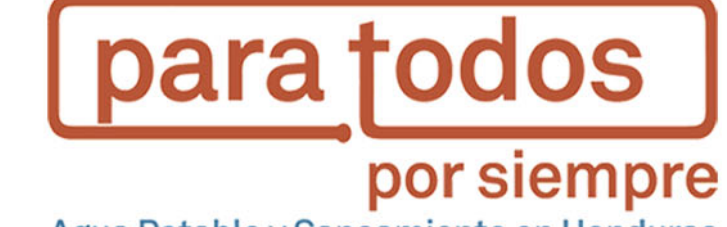

Agua Potable y Saneamiento en Honduras

# Manual para la aplicación de la herramienta de A Qué Costo

Septiembre 2017

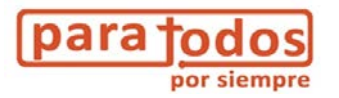

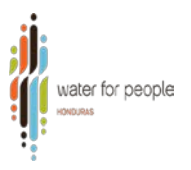

# Contenido

| 1. | Introducción                                                           | 3  |
|----|------------------------------------------------------------------------|----|
| 2. | Marco Conceptual                                                       | 4  |
|    | ¿Cuál es el objetivo de esta herramienta?                              | 4  |
|    | ¿Quién tiene que aplicar la herramienta?                               | 4  |
|    | Funcionamiento de la herramienta "A QUE COSTO"                         | 4  |
| 3. | Estructura de la herramienta                                           | 6  |
| 4. | Metodología de Aplicación de la Herramienta                            | 7  |
|    | Recolección de datos mediante entrevista y revisión de datos contables | 7  |
|    | Llenado de Cuadros                                                     | 8  |
|    | Llenado de la pestaña "Datos de Entrada"                               | 8  |
|    | Interpretación de Resultados1                                          | .3 |
|    | Análisis de los resultados1                                            | .8 |
|    | Retroalimentación y discusión1                                         | .9 |
| 5. | Anexos1                                                                | .9 |
|    | Anexo 1: Cómo seleccionar el tipo de tarifa1                           | .9 |
|    | Anexo 2: Pasos para instalar el "Solver"1                              | .9 |
|    | Anexo 3: Datos de Referencia (pestaña 6)2                              | 0  |

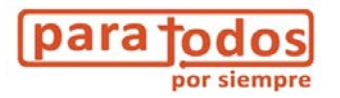

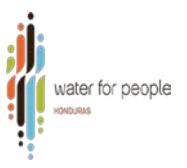

# 1. Introducción

Los servicios de agua potable y su prestación como tal, de una manera sostenible, requiere de la existencia de mecanismos financieros para asegurar que esta se dé.

Las herramientas de costeo es una iniciativa de Water For People en Bolivia, IRC y Aguaconsult mediante un fondo de BID-FOMIN, pretendiendo que entendamos cuales son esos costos o diferentes mecanismos financieros, para lograr la cobertura total, para siempre; y hasta qué punto están siendo cubiertos en los municipios.

En el siguiente diagrama observaremos cuales son las herramientas y los análisis que cada una de ellas realizan.

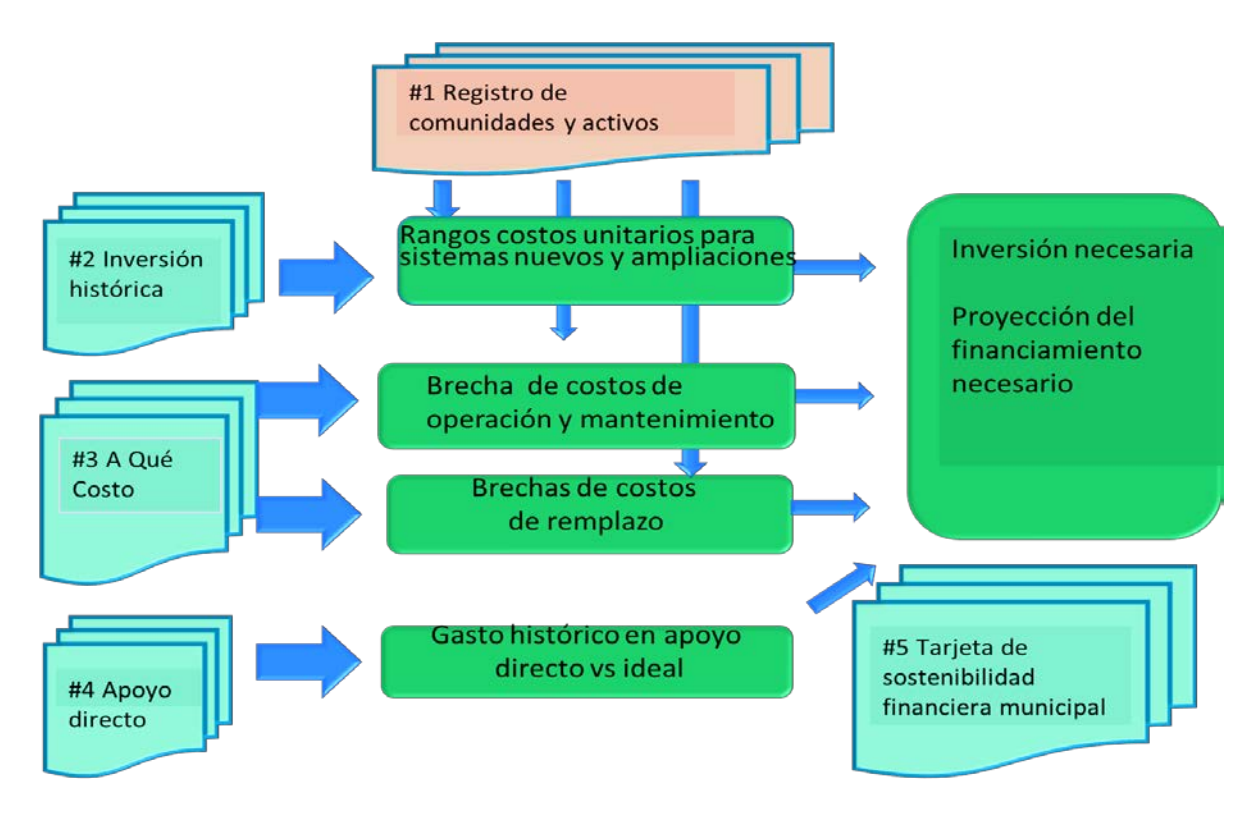

Imagen 1. Interrelación de las herramientas de costeo

Las herramientas de costeo han sido aplicadas y contextualizadas al entorno hondureño.

El siguiente documento servirá como guía para el uso y aplicación de la herramienta número 3 A Que Costo.

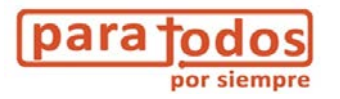

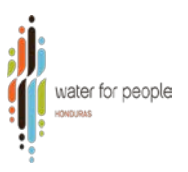

### 2. Marco Conceptual

#### ¿Cuál es el objetivo de esta herramienta?

El objetivo principal de la herramienta A Qué Costo (AQC) es evaluar el balance entre costos e ingresos de una Junta Administradora de Agua rural, para poder analizar ajustes hacia un balance financiero que permita una adecuada operación y mantenimiento, y sea asequible para los usuarios.

Un segundo objetivo de la herramienta es establecer tarifas de referencia. Al aplicar la herramienta en un cierto número de juntas de agua, se pueden modelar tarifas de referencia para diferentes tipos de juntas.

#### ¿Quién tiene que aplicar la herramienta?

**El público meta de la herramienta son** las Juntas administradoras de agua Potable y Saneamiento. Sirve para orientarlas sobre diferentes aspectos del balance financiero de su gestión.

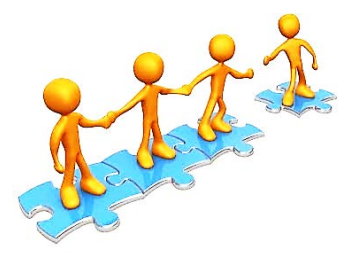

Dado la complejidad de la herramienta, no es de esperar que muchas

juntas la usarían de forma directa. Mas bien, la herramienta es para ser facilitada y llenada por técnicos municipales en agua y saneamiento en acompañamiento a la Asociación de Juntas Administradoras de Agua Municipal (AJAAM) y Unidad de Supervisión y Control Local USCL. También puede ser facilitado por una Organización No-Gubernamental, o por una entidad del gobierno nacional que apoya a una junta en particular.

Finalmente, recomendamos que la herramienta sea usada por entidades del gobierno nacional, como ERSAPS y el SANAA, para fines de modelación de tarifas. En este caso, implicaría un análisis transversal de un cierto número de Juntas de Agua, o aplicarla a un número de Juntas de Agua típicas como un modelo. El resultado de un tal análisis daría pie a la identificación de tarifas referenciales.

#### Funcionamiento de la herramienta "A QUE COSTO".

De forma general, la aplicación de la herramienta se hace en cuatro pasos.

1. Realizar una proyección de gastos de la Junta Administradora de Agua para un periodo de 20 años.

4

Para ésta proyección se toman como base los gastos anuales en operación y mantenimiento, tanto preventivos como correctivos, además los gastos de reemplazo necesarios con base en la vida útil de componentes claves, y un porcentaje de contrapartida esperada por parte de la comunidad para éstos estos reemplazos.

2. Proyectar los ingresos esperados de la Junta Administradora de Agua.

Estos ingresos son productos de las tarifas, nuevas conexiones y cualquier otra fuente de ingresos, considerando factores como crecimiento poblacional y ajuste por la tasa de inflación en el país.

3. Calcular un balance financiero de forma anual, estableciendo los montos que Junta de agua tendría en reserva.

En el balance financiero se toman en cuenta tanto la proyección de gastos (del paso 1) y de los ingresos (del paso 2) De esta forma, se puede evaluar el balance a lo largo de 20 años.

4. Análisis de escenarios

En el cuarto paso, el usuario crea escenarios en base a cambio de datos de gastos y/o de ingresos analizando el impacto en el balance financiero. Permite llegar a una identificación de los cambios necesarios en los gastos para tener una operación y mantenimiento adecuado, así que ajustes en los ingresos – principalmente las tarifas – para poder cubrir los gastos.

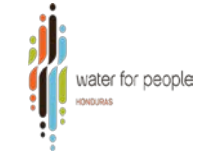

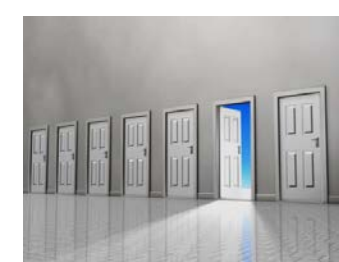

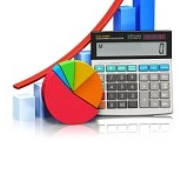

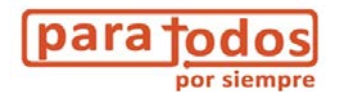

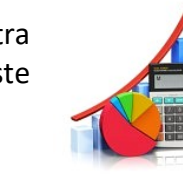

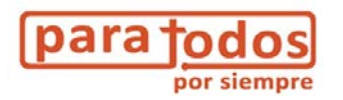

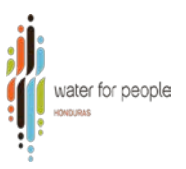

## 3. Estructura de la herramienta

La herramienta A Que Costo es una hoja de cálculo en Excel que consta de seis pestañas, como se puede ver en el diagrama No.1.

- La primera pestaña contiene las instrucciones.
- La segunda pestaña se encuentra para datos de entrada. Contiene una siete cuadros a llenar con: a) información general, b) información general de la comunidad y del sistema, c) los ingresos de la Junta Administradora de Agua y Saneamiento (JAAS), d) los gastos por parte de la JAAS, e) datos del costo de la inversión realizada en el sistema para calcular el costo de reemplazo, f) información acerca de la contrapartida esperada de la comunidad para obras de reemplazo y g) un cuadro para calcular un punto de equilibrio.

Luego, la herramienta tiene tres pestañas de cálculo automatizadas:

- Proyección de gastos. Es una pestaña, con el cálculo detallado de los gastos que se proyectan para los próximos 20 años, diferenciando entre los de operación y mantenimiento menor, de reemplazos y los costos de capital.
- Resumen de ingresos y gastos. Presenta el resumen de los gastos calculados en la pestaña previa, y la proyección de ingresos. Con base en esto calcula el balance anual, así como el monto que el EPSA tendría en reserva al final de cada año.
- Gráficas. Las gráficas presentadas aquí presentan los datos en la pestaña resumen.
- La última pestaña que es la que contiene los datos de referencia, acerca de la vida útil de diferentes componentes de infraestructura, y datos financieros para calcular la depreciación.

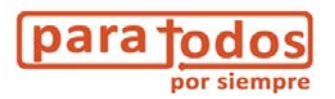

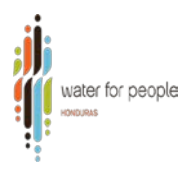

Diagrama No.1 Contenido de las pestañas que contiene el libro en Excel:

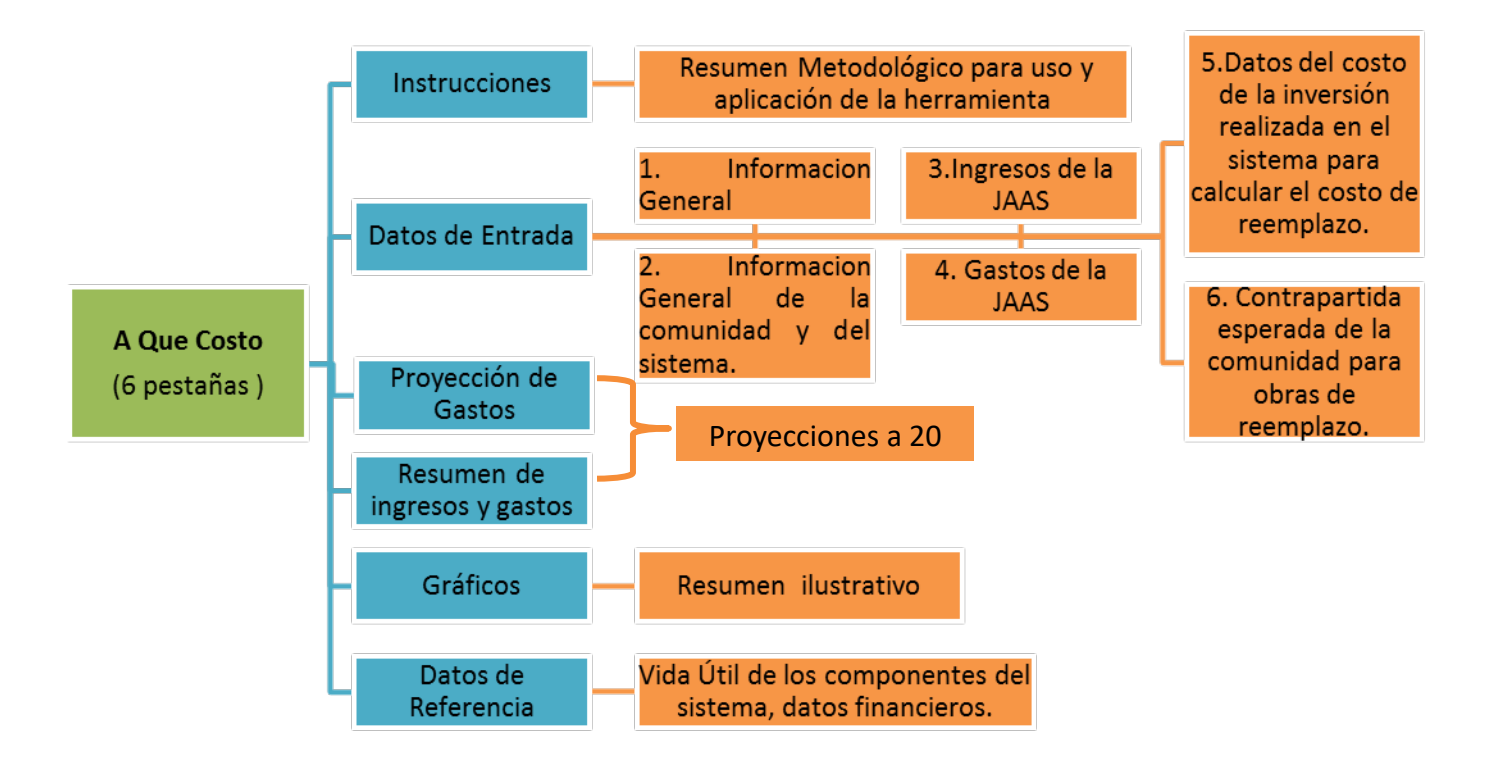

# 4. Metodología de Aplicación de la Herramienta.

#### Recolección de datos mediante entrevista y revisión de datos contables

El Técnico municipal en agua y saneamiento convoca a una reunión a la Junta Administradora de Agua Potable y Saneamiento (JAAS), en esta reunión pueden participar la Asociación de Juntas de Agua (AJAAM) y Unidad de Supervisión y Control Local (USCL).

Mediante una reunión participativa se pretende conocer la gestión financiera de la Junta Administradora de Agua. Consiste en recopilar la información necesaria sobre los gastos e ingresos y la gestión financiera. Además, puede consistir en la revisión de libros contables.

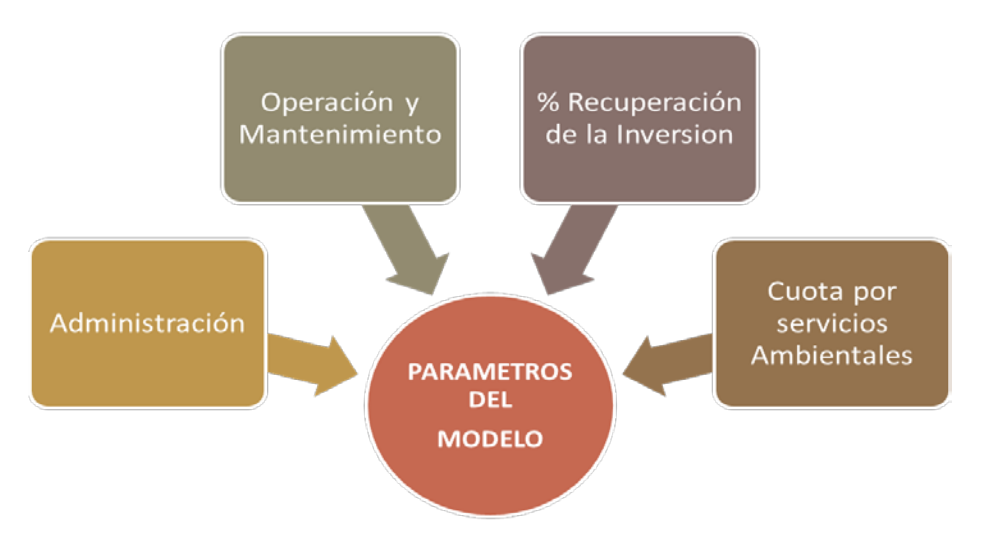

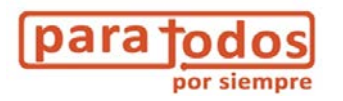

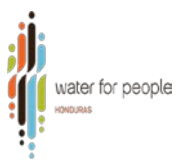

#### Llenado de Cuadros

El siguiente paso, al obtener la información necesaria es la aplicación técnica, ya sea para el diseño de una nueva tarifa sostenible o la revisión de la tarifa existente, para ello iniciamos haciendo el vaciado de la información como se indica de manera siguiente:

#### Llenado de la pestaña "Datos de Entrada"

La segunda pestaña "Datos de Entrada" consiste de siete (7) cuadros (ver Imagen No. 2) en los que hacemos el vaciado de información según como corresponda, es importante resaltar que solo se llenan las celdas de los cuadros en color naranja.

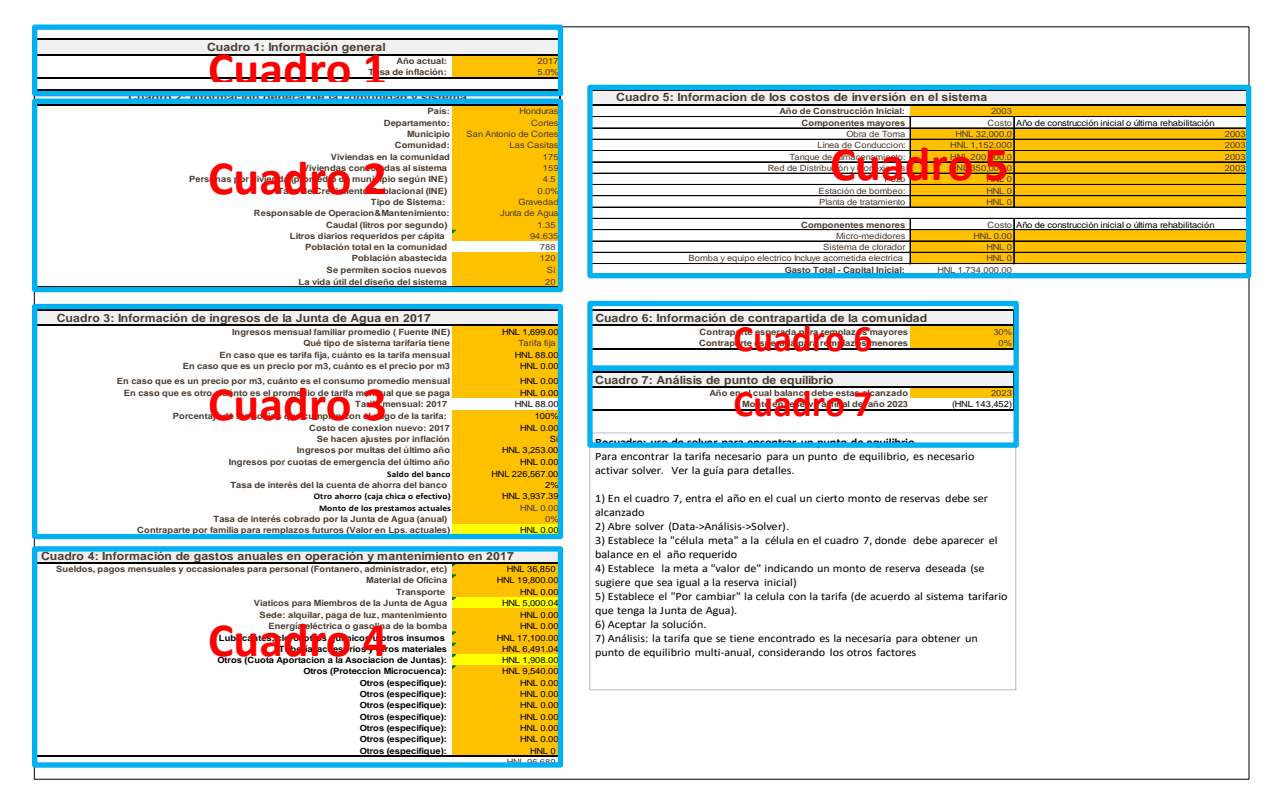

Imagen 2. Pestaña "Datos de entrada".

a) Cuadro 1: El cuadro 1 consiste en llenar datos de información general, como el año actual y la tasa de inflación de año en curso.

| Cuadro 1: Información general       |      |
|-------------------------------------|------|
| Año actual:                         | 2017 |
| Tasa de inflación:                  | 5.0% |
| Imagon 2. Guadro 1: Datos Canavalos |      |

Imagen 3. Cuadro 1: Datos Generales.

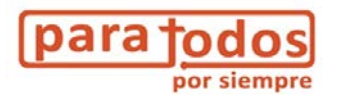

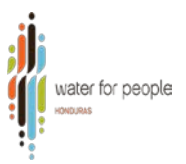

**El Cuadro 2:** En el cuadro 2 se vacía la información general de la comunidad y del sistema. Algunos datos se deben tomar usando como fuente los datos del Instituto Nacional de Estadística (INE). Una variable importante en este cuadro para el análisis de diferentes escenarios que nos permite la herramienta es si la JAAS permite o no nuevas conexiones (ver Imagen 4), ya que, si la respuesta es positiva, representa un incremento de ingresos por nuevos abonados. Otra variable que se destaca en el cuadro 2 es la tasa de crecimiento, si ésta es positiva, la proyección de los ingresos serían mayores. Aunque en el País se está dando una tendencia en que muchos municipios categorizados como rurales concentrados y dispersos, tienen una tasa de crecimiento negativa debido a la migración de la población a las grandes ciudades en busca de mejores condiciones de vida. Por lo tanto, es importante usar los últimos datos censales de la tasa de crecimiento según el INE, y no usar un parámetro generalizado.

| Cuadro 2: Información general de la comunidad y sister  | na                    |
|---------------------------------------------------------|-----------------------|
| País:                                                   | Honduras              |
| Departamento:                                           | Cortes                |
| Municipio                                               | San Antonio de Cortes |
| Comunidad:                                              | Las Casitas           |
| Viviendas en la comunidad                               | 175                   |
| Viviendas conectadas al sistema                         | 159                   |
| Personas por vivienda (promedio de municipio según INE) | 4.5                   |
| Tasa de Crecimiento Poblacional (INE)                   | 0.0%                  |
| Tipo de Sistema:                                        | Gravedad              |
| Responsable de Operacion&Mantenimiento:                 | Junta de Agua         |
| Caudal (litros por segundo)                             | 1.35                  |
| Litros diarios requeridos per cápita                    | 94.635                |
| Población total en la comunidad                         | 788                   |
| Población abastecida                                    | 120                   |
| Se permiten socios nuevos                               | Si                    |
| La vida útil del diseño del sistema                     | 20                    |

Imagen 4. Cuadro 2: Datos Generales de la comunidad y el sistema

- **b) El Cuadro 3:** En este cuadro se vacía la información relacionada a los ingresos que recibe la Junta de Agua, considerando como la principal fuente de los ingresos la tarifa y se debe definir el tipo de tarifa utilizada (Ver Anexo No. 1 como seleccionar tipo de tarifa), entre ellas se han establecido:
  - Tarifa Fija: Es aquella donde todos los usuarios independientemente de su consumo pagan el mismo monto mensual.
  - Tarifa por consumo (m3): Es aquella donde se tiene micro medición, y se establece una tarifa por m3, deben de acuerdo con su consumo.
  - "Otro" caso es que existe una tarifa fija, de acuerdo con un consumo establecido y una vez que se excede este consumo, se debe pagar por cada metro de agua a una

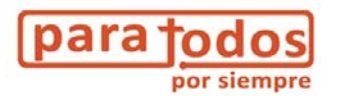

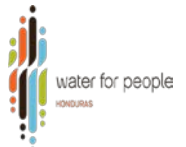

tarifa definida por m3, para ello se establece un promedio de tarifa fija más más el excedente a manera de promedio de aquellos usuarios que superan el límite del metraje establecido.

Otras fuentes de ingresos pueden ser multas y cuotas especiales (cuotas por emergencias, contrapartes por familia para reemplazos). Finalmente se ingresan otros datos financieros de la comunidad como, saldos en el banco o en caja chica, el porcentaje de usuarios que cumple con el pago de tarifa, el costo de una nueva conexión, porcentaje de interés por saldos en el banco. En este cuadro se define si se harán o no ajustes por inflación para el análisis.

| Cuadro 3: Información de ingresos de la Junta de Agua en 2017            |                |
|--------------------------------------------------------------------------|----------------|
| Ingresos mensual familiar promedio (Fuente INE)                          | HNL 5,681.73   |
| Qué tipo de sistema tarifaria tiene                                      | Tarifa fija    |
| En caso que es tarifa fija, cuánto es la tarifa mensual                  | HNL 88.00      |
| En caso que es un precio por m3, cuánto es el precio por m3              | HNL 0.00       |
| En caso que es un precio por m3, cuánto es el consumo promedio mensual   | HNL 0.00       |
| En caso que es otro, cuánto es el promedio de tarifa mensual que se paga | HNL 0.00       |
| Tarifa mensual: 2017                                                     | HNL 88.00      |
| Porcentaje de los socios que cumplen con el pago de la tarifa:           | 100%           |
| <u>Costo de conexion nuevo: 2017</u>                                     | HNL 0.00       |
| Se hacen ajustes por inflación                                           | Si             |
| Ingresos por multas del último año                                       | HNL 3,253.00   |
| Ingresos por cuotas de emergencia del último año                         | HNL 0.00       |
| Saldo del banco                                                          | HNL 226,567.00 |
| Tasa de interés del la cuenta de ahorra del banco                        | 2%             |
| Otro ahorro (caja chica o efectivo)                                      | HNL 3,937.39   |
| Monto de los prestamos actuales                                          | HNL 0.00       |
| Tasa de interés cobrado por la Junta de Agua (anual)                     | 0%             |
| Contraparte por familia para remplazos futuros (Valor en Lps. actuales)  | HNL 0.00       |

Imagen 5. Cuadro 3: Información de ingresos a la junta de agua

c) El Cuadro 4: En este cuadro se vacía toda la información relacionada con los gastos anuales que tiene la junta de agua para la correcta administración, operación y mantenimiento del sistema de agua potable, el cuadro tiene agregada líneas para detallar otros gastos no definidos.

| Cuadro 4: Información de gastos anuales en operación y mantenimi                      | ento en 2017  |
|---------------------------------------------------------------------------------------|---------------|
| Sueldos, pagos mensuales y occasionales para personal (Fontanero, administrador, etc) | HNL 36,850    |
| Material de Oficina                                                                   | HNL 19,800.00 |
| Transporte                                                                            | HNL 0.00      |
| Viaticos para Miembros de la Junta de Agua                                            | HNL 5,000.04  |
| Sede: alquilar, paga de luz, mantenimiento                                            | HNL 0.00      |
| Energía eléctrica o gasolina de la bomba                                              | HNL 0.00      |
| Lubricantes, cloro, otros químicos u otros insumos                                    | HNL 17,100.00 |
| Tubería, accesorios y otros materiales                                                | HNL 6,491.04  |
| Otros (Cuota Aportacion a la Asociacion de Juntas):                                   | HNL 1,908.00  |
| Otros (Proteccion Microcuenca):                                                       | HNL 9,540.00  |
| Otros (especifique):                                                                  | HNL 0.00      |
| Otros (especifique):                                                                  | HNL 0.00      |
| Otros (especifique):                                                                  | HNL 0.00      |
| Otros (especifique):                                                                  | HNL 0.00      |
| Otros (especifique):                                                                  | HNL 0.00      |
| Otros (especifique):                                                                  | HNL 0.00      |
| Otros (especifique):                                                                  | HNL 0         |
|                                                                                       |               |

Imagen 6. Cuadro 4: Información de gastos de la junta de agua

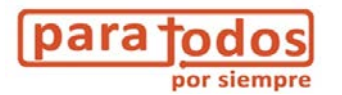

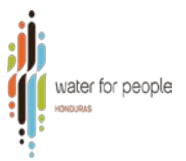

**d)** El Cuadro 5: En este cuadro se agregará el costo por cada componente agregando también el año en el que estos fueron construidos o rehabilitados por última vez. El cuadro está dividido en componentes mayores y componentes menores, considerando como mayores aquellos que posiblemente la inversión fue mayor, como por ejemplo un tanque de almacenamiento tiene un costo mayor que el sistema de cloración, por lo que consideramos como componente mayor el tanque de almacenamiento y como componente menor el sistema de cloración.

| Cuadro 5: Informacion de los costos de inversión     | en el sistema    |                                                     |
|------------------------------------------------------|------------------|-----------------------------------------------------|
| Año de Construcción Inicial:                         | 2003             |                                                     |
| Componentes mayores                                  | Costo            | Año de construcción inicial o última rehabilitación |
| Obra de Toma                                         | HNL 32,000.0     | 2003                                                |
| Línea de Conduccion:                                 | HNL 1,152,000    | 2003                                                |
| Tanque de Almacenamiento:                            | HNL 200,000.0    | 2003                                                |
| Red de Distribución y Conexiones                     | HNL 350,000.0    | 200                                                 |
| Pozo                                                 | HNL 0            |                                                     |
| Estación de bombeo:                                  | HNL 0            |                                                     |
| Planta de tratamiento                                | HNL 0            |                                                     |
|                                                      |                  |                                                     |
| Componentes menores                                  | Costo            | Año de construcción inicial o última rehabilitación |
| Micro-medidores                                      | HNL 0.00         |                                                     |
| Sistema de clorador                                  | HNL 0            |                                                     |
| Bomba y equipo electrico Incluye acometida electrica | HNL 0            |                                                     |
| Gasto Total - Capital Inicial:                       | HNL 1,734,000.00 |                                                     |

Imagen 7. Cuadro 5: Información de costos de la inversión del sistema

e) El Cuadro 6: En este cuadro se establece según la diferenciación de componentes mayores y menores en el cuadro 5, el porcentaje que se espera la comunidad pueda cubrir para reemplazos.

| Cuadro 6: Información de contrapartida de la comunidad |     |  |  |  |  |  |  |  |
|--------------------------------------------------------|-----|--|--|--|--|--|--|--|
| Contraparte esperada para remplazos mayores            | 26% |  |  |  |  |  |  |  |
| Contraparte esperada para remplazos menores            | 0%  |  |  |  |  |  |  |  |

**Imagen 8**. Cuadro 6: Información de contrapartida de la comunidad.

a) El Cuadro 7: Finalmente en este cuadro se encuentra un punto de equilibrio, donde se ingresa el año en el cual un cierto monto de reserva debe ser alcanzado.

| Cuadro 7: Análisis de punto de equilibrio   |       |
|---------------------------------------------|-------|
| Año en el cual balance debe estas alcanzado | 2023  |
| Monto en reserva al final del año 2023      | HNL 0 |

Imagen 9. Cuadro 6: Análisis de punto de equilibrio.

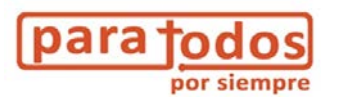

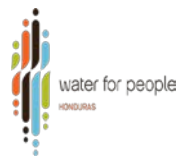

Para el análisis del punto de equilibrio es indispensable que se hayan analizado varios escenarios y se ha revisado a detalle la información ingresada, los diferentes escenarios se crean realizando cambios que se consideran necesarios, como por ejemplo aumentar gastos o permitir el ingreso de nuevos socios, hasta encontrar una tarifa que permite obtener un punto de equilibrio entre ingresos y egresos. Para esto, se puede usar la herramienta de "solver" (ver Anexo 2 para detalle de su instalación) para la cual se encuentra una explicación detallada en la pestaña de datos de entrada.

| HNL 0.00       |                                                                                                  |
|----------------|--------------------------------------------------------------------------------------------------|
| HNL 0.00       | Cuadro 7: Análisis de punto de equilibrio                                                        |
| HNL 0.00       | Año en el cual balance debe estas alcanzado 2023                                                 |
| HNL 88.00      | Monto en reserva al final del año 2023 HNL 0                                                     |
| 100%           |                                                                                                  |
| HNL 0.00       |                                                                                                  |
| SI             | Recuadro: uso de solver para encontrar un punto de equilibrio                                    |
| HNL 3,253.00   | Para encentrar la tarifa necesario para un punto de equilibrio, es necesario activar             |
| HNL 0.00       | Para encontra la cama necesario para un punto de equilibrio, es necesario activar                |
| HNL 226,567.00 | solver. Ver la guia para detalles.                                                               |
| 2%             |                                                                                                  |
| HNL 3,937.39   | <ol> <li>En el cuadro 7, entra el año en el cual un cierto monto de reservas debe ser</li> </ol> |
| HNL 0.00       | alcanzado                                                                                        |
| HNL 0.00       | 2) Abre solver (Data->Análisis->Solver).                                                         |
| TINE 0.00      | 2) Establece la "sélula meta" a la célula en el cuadre 7 dende debe aparecer el                  |
| 00.2017        | s) Establece la ce da merida                                                                     |
| en 2017        | balance en el ano requerido                                                                      |
| HNL 36,850     | <ol> <li>Establece la meta a "valor de" indicando un monto de reserva deseada (se</li> </ol>     |
| HNL 19,800.00  | sugiere que sea igual a la reserva inicial)                                                      |
| HNL 5 000 04   | 5) Establece el "Por cambiar" la celula con la tarifa (de acuerdo al sistema tarifario           |
| HNL 0.00       | que tenga la Junta de Agua).                                                                     |
| HNL 0.00       | 6) Acontar la solución                                                                           |
| HNL 17,100.00  | Di Acciliaria solucioni.                                                                         |
| HNL 6,491.04   | 7) Analisis: la tarira que se tiene encontrado es la necesaria para obtener un punto             |
| HNL 1,908.00   | de equilibrio multi-anual, considerando los otros factores                                       |
| HNL 9,540.00   |                                                                                                  |
| HNL 0.00       |                                                                                                  |
| HNL 0.00       |                                                                                                  |

**Imagen 10.** Detalle de uso de Solver en la pestaña de datos de entrada.

#### Pasos para aplicar el solver:

Se abre solver (ver imagen 11) y se definen los siguientes parámetros (ver imagen 12) como la "célula meta" a la célula en el cuadro 7 en datos de entrada, donde debe aparecer el balance en el año requerido. Establece la meta a "valor de" indicando un monto de reserva deseada en ese año. En este caso sugerimos que sea igual a la reserva inicial. Establece el "Por cambiar" la célula con la tarifa (de acuerdo al sistema tarifario que tenga la comunidad). Aceptar la solución. La tarifa que se tiene encontrado es la necesaria para obtener un punto de equilibrio multi-anual, considerando que los otros factores queden iguales.

|                      |                             | {C3} -LAS CASITA    | AS AQueCost   | to_modificado_ldeal_l               | Honduras17 - E                       | kcel             |                         |                          |                       | Az                | ucena Serrano | T            | _  | ٥            | Х    |
|----------------------|-----------------------------|---------------------|---------------|-------------------------------------|--------------------------------------|------------------|-------------------------|--------------------------|-----------------------|-------------------|---------------|--------------|----|--------------|------|
| Formulas Data Ré     | eview View ACROB.           | AT Q Tell me what y | you want to d | lo                                  |                                      |                  |                         |                          |                       |                   |               |              |    | β <b>4</b> s | Shar |
| Show Queries         |                             |                     | Clear         |                                     | +                                    | -                |                         |                          |                       |                   | →[= ←[]       |              |    | ?, Solver    |      |
| ny * CRecent Sources | Refresh<br>All - Edit Links | Z Sort Filter       | Advanced      | Text to Flash Re<br>Columns Fill Du | emove Data<br>plicates Validation    | Consolidate<br>• | Relationships           | Manage<br>Data Model     | What-If<br>Analysis • | Forecast<br>Sheet | Group Ungro   | oup Subtotal | -  |              |      |
| Get & Transform      | Connections                 | Sort & Filter       | r             |                                     | Data                                 | Tools            |                         |                          | Fore                  | cast              | Out           | line         | G, | Analyze      | /    |
|                      |                             |                     |               |                                     |                                      |                  |                         |                          |                       |                   |               |              |    |              | `    |
| В                    |                             | С                   | D             |                                     | E                                    |                  |                         |                          | F                     |                   |               | G            |    |              |      |
| Se                   | permiten socios nuevos      | S                   | <u>i</u>      |                                     |                                      | Gasto Total -    | Capital Inicial         | : HNL                    | 1,734,000.0           | 00                |               |              |    |              | 7    |
| La vida ut           | li dei diseno dei sistema   | 2                   | )             |                                     |                                      |                  |                         |                          |                       |                   |               |              |    |              |      |
| resos de la Junta d  | de Aqua en 2017             |                     | Ci<br>maae    | uadro 6: Informa<br>n 11. Imag      | ación de contr<br><b>ren sobre</b> ( | apartida d       | e la comu<br>brir el so | nidad<br>o <i>lver</i> . |                       | ٦                 |               |              |    |              |      |

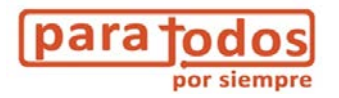

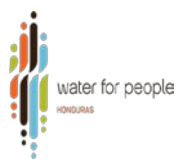

| Set Objective:                           |                                                   | \$F\$33                                               |                                                | 1                                    |
|------------------------------------------|---------------------------------------------------|-------------------------------------------------------|------------------------------------------------|--------------------------------------|
| To: O Max                                |                                                   |                                                       | 80000                                          |                                      |
| By Changing Variab                       | le Cells:                                         |                                                       |                                                |                                      |
| \$C\$29                                  |                                                   |                                                       |                                                | 1                                    |
| Subject to the Cons                      | traints:                                          |                                                       |                                                |                                      |
|                                          |                                                   |                                                       | 0                                              | Add                                  |
|                                          |                                                   |                                                       |                                                | ⊆hange                               |
|                                          |                                                   |                                                       |                                                | Delete                               |
|                                          |                                                   |                                                       |                                                | <u>B</u> eset All                    |
|                                          |                                                   |                                                       | ~                                              | Load/Save                            |
| Make Unconstra                           | ained Variables Non-N                             | legative                                              |                                                |                                      |
| Select a Solving<br>Method:              | GRG Nonlinear                                     |                                                       | ×                                              | Options                              |
| Solving Method                           |                                                   |                                                       |                                                |                                      |
| Select the GRG No<br>engine for linear S | onlinear engine for Sol<br>Solver Problems, and s | ver Problems that are sr<br>elect the Evolutionary er | nooth nonlinear. Sele<br>ngine for Solver prot | ect the LP Simplex<br>plems that are |

Imagen 12. Parámetros de Solver

#### Interpretación de Resultados

a) Antes de realizar cualquier análisis es importante revisar en la pestaña número 3 (ver imagen 13) con la proyección de gastos, donde cada línea presupuestaria agregada en el cuadro de gastos número 4 de la pestaña "Datos de entrada" será proyectada a 20 años considerando la tasa de inflación y la tasa de crecimiento, así observamos como incrementan cada año los costos de operación y mantenimiento, los gastos de remplazos de los componentes menores y mayores, en el año que corresponda de acuerdo a su vida útil.
 Para los gastos de remplazo, que son ocasionales, se considera el porcentaje de contrapartida establecido en el cuadro número 6 según la clasificación de los componentes.

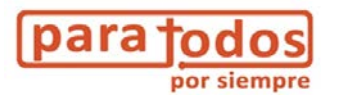

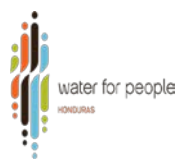

| AQueCosto- Detalles de Gasto            | DS                                | Año de                | e Construcción I | ncial del Sistema: | 2003        |              |               |              |               |              |               |               |
|-----------------------------------------|-----------------------------------|-----------------------|------------------|--------------------|-------------|--------------|---------------|--------------|---------------|--------------|---------------|---------------|
|                                         |                                   |                       |                  | Allo dotudi.       | 2017        |              |               |              |               |              |               |               |
| Tabla 2.1: Gastos de Operación y M      | antenimiento Menor                |                       |                  |                    |             |              |               |              |               |              |               |               |
|                                         |                                   |                       |                  | 2017               | 2018        | 2019         | 2020          | 2021         | 2022          | 2023         | 2024          | 2025          |
| Gastos de operación                     |                                   |                       |                  | 14                 | 15          | 10           |               | 10           | 15            | 20           | 21            | 22            |
| Sueldos nados mensuales y occasion      | nales para personal (Fontanero, a | administrador etc)    |                  | HNI 36 850         | HNI 38 693  | HNI 40.627   | HNI 42 658    | HNI 44 791   | HNI 47 031    | HNI 49.383   | HNI 51 852    | HNI 54 444    |
| Material de Oficina                     | ando para porconar (r ornanoro, c |                       |                  | HNL 19 800         | HNI 20 790  | HNI 21 830   | HNI 22 921    | HNI 24.067   | HNL 25 270    | HNL 26 534   | HNI 27.861    | HNI 29 254    |
| Transporte                              |                                   |                       |                  | HNL 0              | HNL 0       | HNL 0        | HNL 0         | HNL 0        | HNL 0         | HNL 0        | HNL 0         | HNL 0         |
| Viaticos para Miembros de la Junta de   | e Aqua                            |                       |                  | HNL 5.000          | HNL 5.250   | HNL 5.513    | HNL 5.788     | HNL 6.078    | HNL 6.381     | HNL 6.701    | HNL 7.036     | HNL 7.387     |
| Sede: alguilar, paga de luz, mantenimi  | iento                             |                       |                  | HNL 0              | HNL 0       | HNL 0        | HNL 0         | HNL 0        | HNL 0         | HNL 0        | HNL 0         | HNL 0         |
| Energía eléctrica o gasolina de la borr | nba                               |                       |                  | HNL 0              | HNL 0       | HNL 0        | HNL 0         | HNL 0        | HNL 0         | HNL 0        | HNL 0         | HNL 0         |
| Lubricantes, cloro, otros químicos u ot | tros insumos                      |                       |                  | HNL 17,100         | HNL 17.955  | HNL 18.853   | HNL 19.795    | HNL 20.785   | HNL 21.824    | HNL 22,916   | HNL 24.061    | HNL 25.264    |
| Tubería, accesorios y otros materiales  | 3                                 |                       |                  | HNL 6.491          | HNL 6.816   | HNL 7.156    | HNL 7.514     | HNL 7.890    | HNL 8.284     | HNL 8.699    | HNL 9.134     | HNL 9.590     |
| Otros (Cuota Aportacion a la Asociacio  | on de Juntas):                    |                       |                  | HNL 1.908          | HNL 2.003   | HNL 2.104    | HNL 2.209     | HNL 2.319    | HNL 2.435     | HNL 2.557    | HNL 2.685     | HNL 2.819     |
| Otros (especifique):                    |                                   |                       |                  | HNL 0              | HNL 0       | HNL 0        | HNL 0         | HNL 0        | HNL 0         | HNL 0        | HNL 0         | HNL 0         |
| Otros (especifique):                    |                                   |                       |                  | HNL 0              | HNL 0       | HNL 0        | HNL 0         | HNL 0        | HNL 0         | HNL 0        | HNL 0         | HNL 0         |
| Sub-Total gastos de operación           |                                   |                       |                  | HNL 87,149         | HNL 91,507  | HNL 96,082   | HNL 100,886   | HNL 105,930  | HNL 111,227   | HNL 116,788  | HNL 122,628   | HNL 128,759   |
| Gastos mantenimientos y reemplaz        | ros menores                       |                       |                  |                    |             |              |               |              |               |              |               |               |
|                                         | Año de la                         | Gasto por la          | Tiempo de        |                    |             |              |               |              |               |              |               |               |
|                                         | inversion                         | CAPYS                 | Reposicion       | 2017               | 2018        | 2019         | 2020          | 2021         | 2022          | 2023         | 2024          | 2025          |
| Micro-medidores                         | 0                                 | HNL 0                 | 8                | HNL 0              | HNL 0       | HNL 0        | HNL 0         | HNL 0        | HNL 0         | HNL 0        | HNL 0         | HNL 0         |
| Sistema de clorador                     | 0                                 | HNL 0                 | 10               | HNL 0              | HNL 0       | HNL 0        | HNL 0         | HNL 0        | HNL 0         | HNL 0        | HNL 0         | HNL 0         |
| Bomba v equipo electrico Incluve acom   | ne O                              | HNL 0                 | 7                | HNL 0              | HNL 0       | HNL 0        | HNL 0         | HNL 0        | HNL 0         | HNL 0        | HNL 0         | HNL 0         |
|                                         |                                   |                       |                  | HNL 0              | HNL 0       | HNL 0        | HNL 0         | HNL 0        | HNL 0         | HNL 0        | HNL 0         | HNL 0         |
| Sub-Total gastos en mantenimiento       | os y reemplazos menores           |                       |                  | HNL 0              | HNL 0       | HNL 0        | HNL 0         | HNL 0        | HNL 0         | HNL 0        | HNL 0         | HNL 0         |
| Total Gastos de Operacion y Mante       | nimiento Menor                    |                       |                  | HNI 87 149         | HNI 91 507  | HNI 96.082   | HNI 100 886   | HNI 105 930  | HNI 111 227   | HNI 116 788  | HNI 122 628   | HNI 128 759   |
| Total Guides de Operación y mantes      |                                   |                       |                  | 1112 01,140        | 1142 01,007 | 11112 30,002 | 11112 100,000 | 1112 100,000 | 11112 111,227 | 1112 110,700 | 11112 122,020 | 11112 120,105 |
| Tabla 2.2: Gastos de reemplazo ma       | yor                               | Ocale was b           |                  |                    |             |              |               |              |               |              |               |               |
| Gasto de Capital para reemplazos        | Ano de la<br>inversion            | Gasto por la<br>CAPYS | Vida Util        | 2017               | 2018        | 2019         | 2020          | 2021         | 2022          | 2023         | 2024          | 2025          |
|                                         | intersion                         | OAT TO                | vidu otil        | 2011               | 2010        | 2013         | 2020          | 2021         | LVLL          | 2023         | 2024          | 1010          |
| Activos Principales                     |                                   |                       |                  |                    |             |              |               |              |               |              |               |               |
| Obra de Toma                            | 2003                              | HNL 8,344             | 15               | HNL 0              | HNL 17,346  | HNL 0        | HNL 0         | HNL 0        | HNL 0         | HNL 0        | HNL 0         | HNL 0         |
| Línea de Conduccion:                    | 2003                              | HNL 300,371           | 20               | HNL 0              | HNL 0       | HNL 0        | HNL 0         | HNL 0        | HNL 0         | HNL 796,974  | HNL 0         | HNL 0         |
| Tanque de Almacenamiento:               | 2003                              | HNL 52,148            | 20               | HNL 0              | HNL 0       | HNL 0        | HNL 0         | HNL 0        | HNL 0         | HNL 138,363  | HNL 0         | HNL 0         |
| Red de Distribución y Conexiones        | 2003                              | HNL 91,259            | 30               | HNL 0              | HNL 0       | HNL 0        | HNL 0         | HNL 0        | HNL 0         | HNL 0        | HNL 0         | HNL 0         |
| Pozo                                    | 0                                 | HNL 0                 | 10               | HNL 0              | HNL 0       | HNL 0        | HNL 0         | HNL 0        | HNL 0         | HNL 0        | HNL 0         | HNL 0         |
| Estación de bombeo:                     | 0                                 | HNL 0                 | 20               | HNL 0              | HNL 0       | HNL 0        | HNL 0         | HNL 0        | HNL 0         | HNL 0        | HNL 0         | HNL 0         |
| Planta de tratamiento                   | 0                                 | HNL 0                 | 17               | HNL 0              | HNL 0       | HNL 0        | HNL 0         | HNL 0        | HNL 0         | HNL 0        | HNL 0         | HNL 0         |
| Total gastos de reemplazo mayor         |                                   |                       |                  | HNL 0              | HNL 17,346  | HNL 0        | HNL 0         | HNL 0        | HNL 0         | HNL 935,337  | HNL 0         | HNL 0         |

| Imagen 13. | Proyección | de | gastos |
|------------|------------|----|--------|
|------------|------------|----|--------|

- b) En la pestaña resumen de gastos e ingresos (Ver imagen 14) podemos revisar el contraste entre la proyección de gastos y la proyección de ingresos en 20 años. Esta pestaña está dividida en tres secciones o tres tablas.
- ✓ La tabla 1: Proyecta como podría irse desarrollando la cobertura de los servicios de agua potable, considerando la tasa de crecimiento y además da una alerta sobre si la producción de la fuente será suficiente para abastecer a todos los abonados en el futuro.
- ✓ En la tabla 2 se hace la proyección de todos los posibles ingresos y gastos, incluyendo el balance resultante por cada año.
- La tabla 3 presenta el balance financiero anual y el pronóstico de flujo de efectivo por cada año.

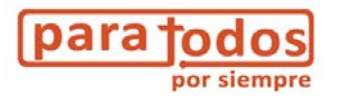

| Tabla 3.1: Aumento de cobertura                           |             |             |             |             |             |             |               |
|-----------------------------------------------------------|-------------|-------------|-------------|-------------|-------------|-------------|---------------|
| Año                                                       | 2017        | 2018        | 2019        | 2020        | 2021        | 2022        | 2023          |
| Población total                                           | 788         |             | 788         | 788         | 788         | 788         | 788           |
| Población abastecida                                      | 716         | 712         | 716         | 716         | 716         | 716         | 716           |
| Viviendas conectadas                                      | 159         | 159         | 159         | 159         | 159         | 159         | 159           |
| Cobertura                                                 | 91%         | 91%         | 91%         | 91%         | 91%         | 91%         | 91%           |
| Litros diarios requeridos para todo el sistema            | 67758.66    | 67758.66    | 67758.66    | 67758.66    | 67758.66    | 67758.66    | 67758.66      |
| Producción del fuente                                     | Suficiente  | Suficiente  | Suficiente  | Suficiente  | Suficiente  | Suficiente  | Suficiente    |
|                                                           |             |             |             |             |             |             |               |
| Tabla 3.2: Ingresos y gastos                              |             |             |             |             |             |             |               |
| Año                                                       | 2017        | 2018        | 2019        | 2020        | 2021        | 2022        | 2023          |
| Fuentes de ingresos                                       |             |             |             |             |             |             |               |
| Tarifas                                                   | HNL 167,904 | HNL 176,299 | HNL 185,114 | HNL 194,370 | HNL 204,088 | HNL 214,293 | HNL 225,007   |
| Conexiones nuevas                                         | HNL 0       | HNL 0       | HNL 0       | HNL 0       | HNL 0       | HNL 0       | HNL 0         |
| Multas                                                    | HNL 3,253   | HNL 2 116   | HNL 3,586   | HNL 3,766   | HNL 3,954   | HNL 4,152   | HNL 4,359     |
| Cuotas de emergencia                                      | HNL 0       | HNL 0       | HNL 0       | HNL 0       | HNL 0       | HNL 0       | HNL 0         |
| Contraparte de usuarios hacia el remplazo                 | HNL 0       | HNL 0       | HNL 0       | HNL 0       | HNL 0       | HNL 0       | HNL 0         |
| Interés del saldo bancario                                | HNL 5,098   | HNL 5,212   | HNL 5,330   | HNL 5,450   | HNL 5,572   | HNL 5,698   | HNL 5,826     |
| Interés de los prestamos a los socios de la Junta de agua | HNL 0       | HNL 0       | HNL 0       | HNL 0       | HNL 0       | HNL 0       | HNL 0         |
| Total de ingresos anuales                                 | HNL 176,255 | HNL 184,927 | HNL 194,030 | HNL 203,585 | HNL 213,615 | HNL 224,142 | HNL 235,193   |
| Gasto                                                     |             |             |             |             |             |             |               |
| Gastos de operación y mantenimiento menor                 | HNL 87,149  | HNL 91,507  | HNL 96,082  | HNL 100,886 | HNL 105,930 | HNL 111,227 | HNL 116,788   |
| Gastos de reemplazo                                       | HNL 0       | HNL 17,346  | HNL 0       | HNL 0       | HNL 0       | HNL 0       | HNL 935,337   |
| Total de gastos anuales                                   | HNL 87,149  | HNL 108,852 | HNL 96,082  | HNL 100,886 | HNL 105,930 | HNL 111,227 | HNL 1,052,125 |
| Balance anual                                             | HNL 89,106  | HNL 76,075  | HNL 97,948  | HNL 102,699 | HNL 107,684 | HNL 112,915 | (HNL 816,933) |
|                                                           |             |             |             |             |             |             |               |
| Tabla 3.3: Pronóstico de flujo de efectivo                |             |             |             |             |             |             |               |
| Año                                                       | 2017        | 2018        | ahla 3      | 2020        | 2021        | 2022        | 2023          |
| Balance                                                   | HNL 89,106  | HNL 76,075  | HNL 97,948  | HNL 102,699 | HNL 107,684 | HNL 112,915 | (HNL 816,933) |
| Monto en caia                                             | HNL 319.610 | HNL 395.685 | HNL 493.633 | HNL 596.333 | HNL 704.017 | HNL 816.933 | HNL 0         |

Imagen 14. Resumen de gastos e ingresos

- c) La pestaña 5 como lo indica la estructura de la herramienta nos proporciona 4 diferentes gráficos para ilustrarnos las proyecciones de los gastos e ingresos, ya revisados en pestaña 3 y 4. ver
- ✓ El primer gráfico que se muestra (Ver Imagen 15), ilustra el resumen de la tabla 2 para una Comunidad "X", donde se pueden visualizar los posibles gastos e ingresos para 20 años. En este ejemplo podemos ver como los gastos en operación y mantenimiento; los ingresos por tarifas incrementan anualmente con la inflación (barras color rojo), i y que en ciertos años se reflejan gastos significativos por los posibles reemplazos de componentes del sistema (barras color verde). De no considerar la tasa de inflación en este ejemplo mostrado no se percibirían los incrementos anuales si no una proyección lineal.

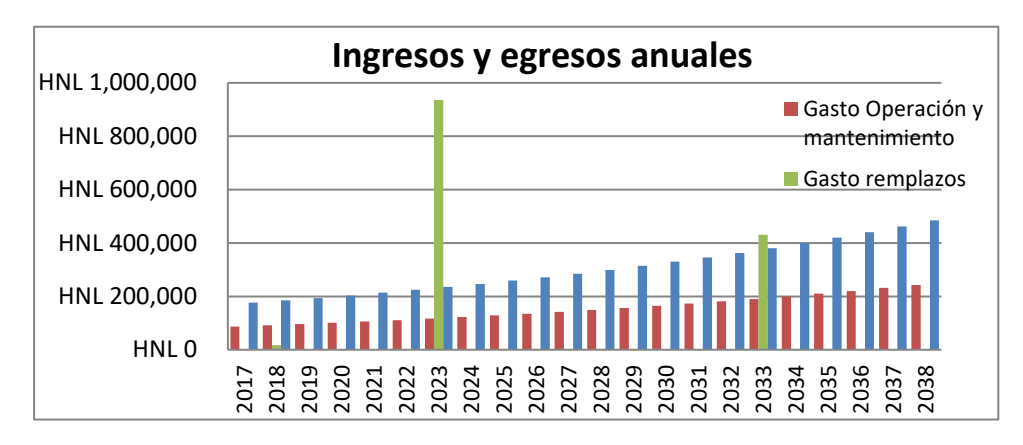

Imagen 15. Grafico resumen de gastos e ingresos a 20 años.

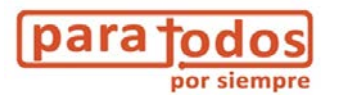

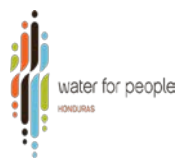

✓ El gráfico 2 (Imagen 16) es la proyección de lo que sería el balance por cada año y el monto en caja que se acumula anualmente, considerando una reserva inicial que se tiene en una cuenta bancaria y/o como caja chica. A continuación, vemos el ejemplo del gráfico de una Comunidad "X".

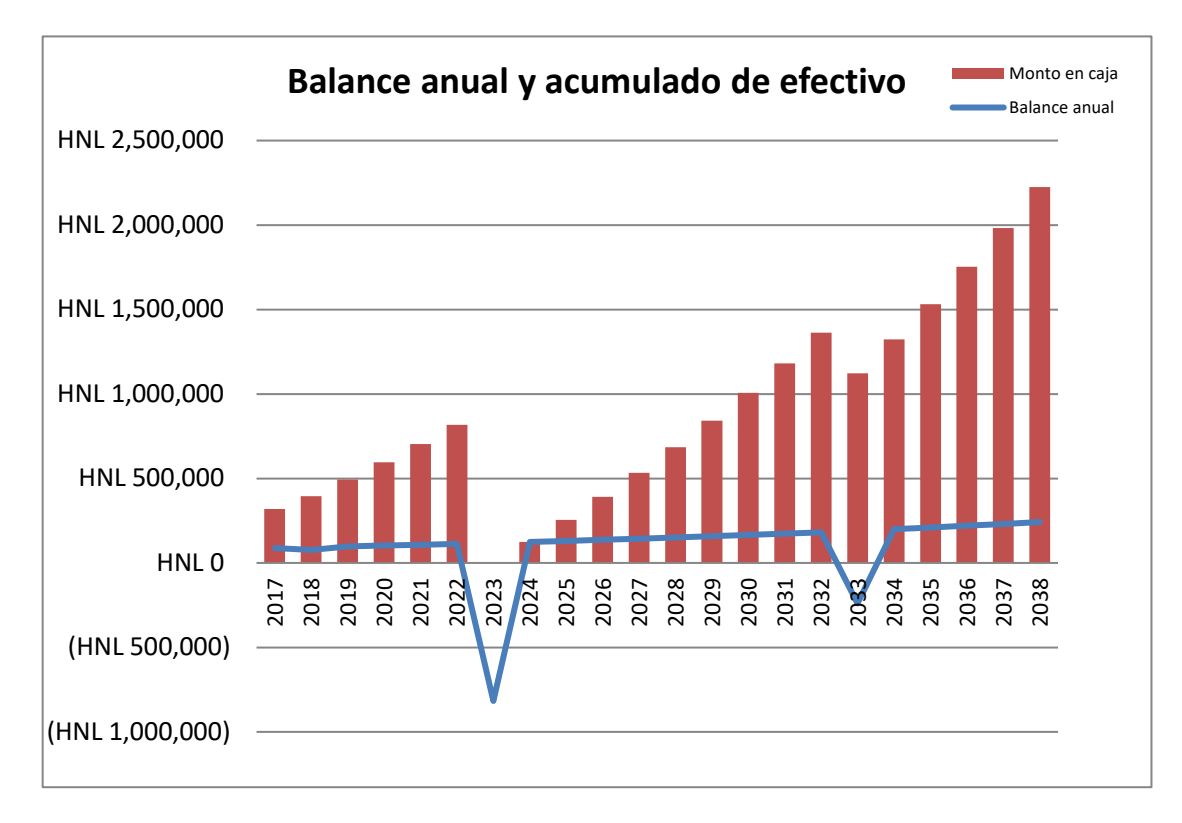

Imagen 16. Balance anual y monto en caja acumulado.

Entonces analizando el balance multi-anual para esta comunidad, notaremos como se mantiene positivo partiendo del año actual hasta el año 23, en este año debido al gasto por reemplazo de componentes en el sistema, el balance anual es negativo, pero el monto en caja acumulado puede asumir estos gastos, porque la tarifa establecida permite cubrir exactamente un porcentaje deseado para reemplazos (%). En los años sub siguientes la tarifa es suficiente para recuperar un balance positivo y para acumular los suficientes recursos necesarios para el próximo reemplazo según la vida útil de los componentes.

Los gráficos 3 y 4, son la representación ilustrativa del desglose de los ingresos (Imagen 17) y el desglose de los gastos (imagen 18).

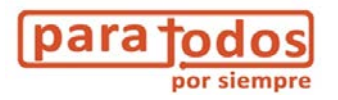

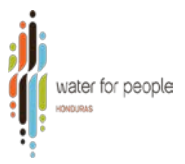

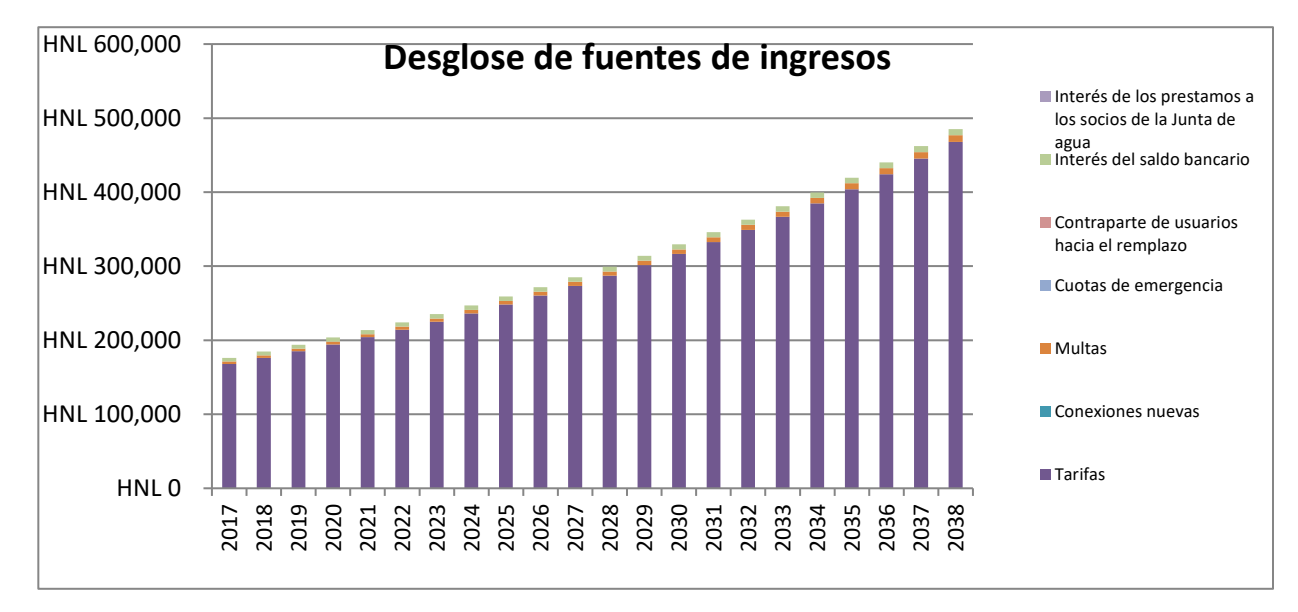

Imagen 17. Desglose de diferentes fuentes de ingreso anuales.

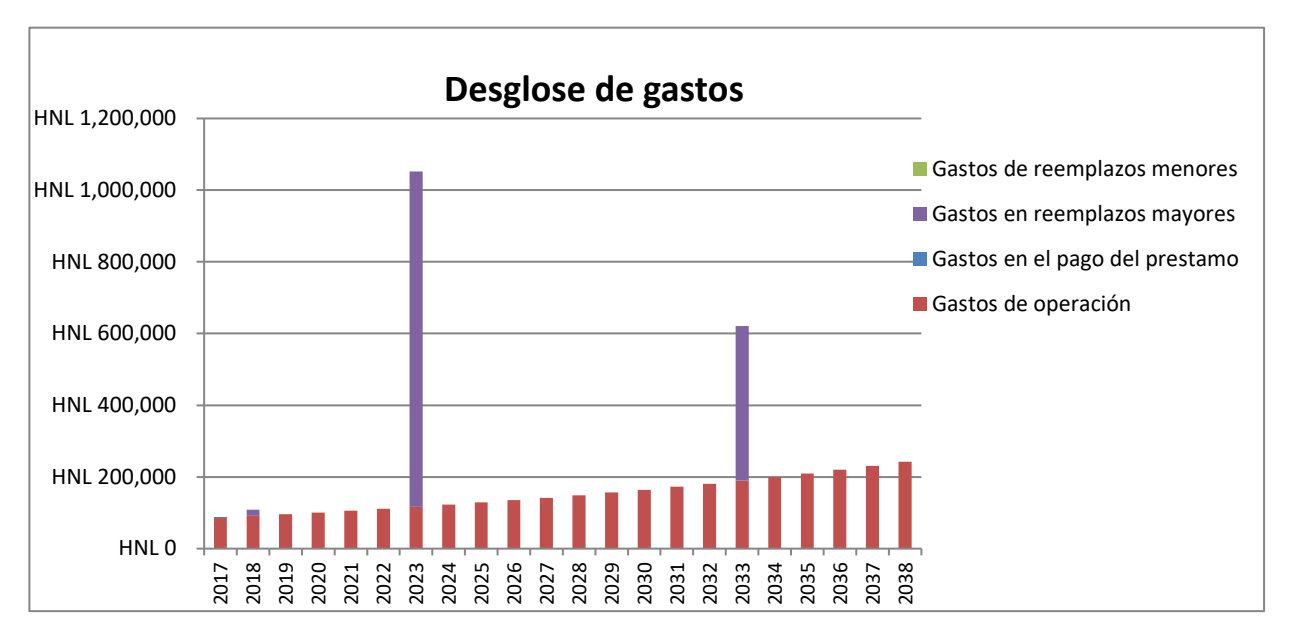

Imagen 18. Desglose de gastos anuales.

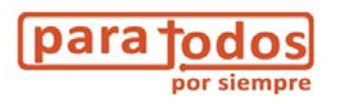

#### Análisis de los resultados

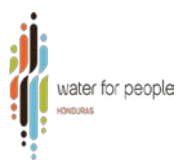

El ejemplo utilizado para la interpretación de resultados anteriormente es un posible escenario, a continuación, se muestran otros posibles escenarios:

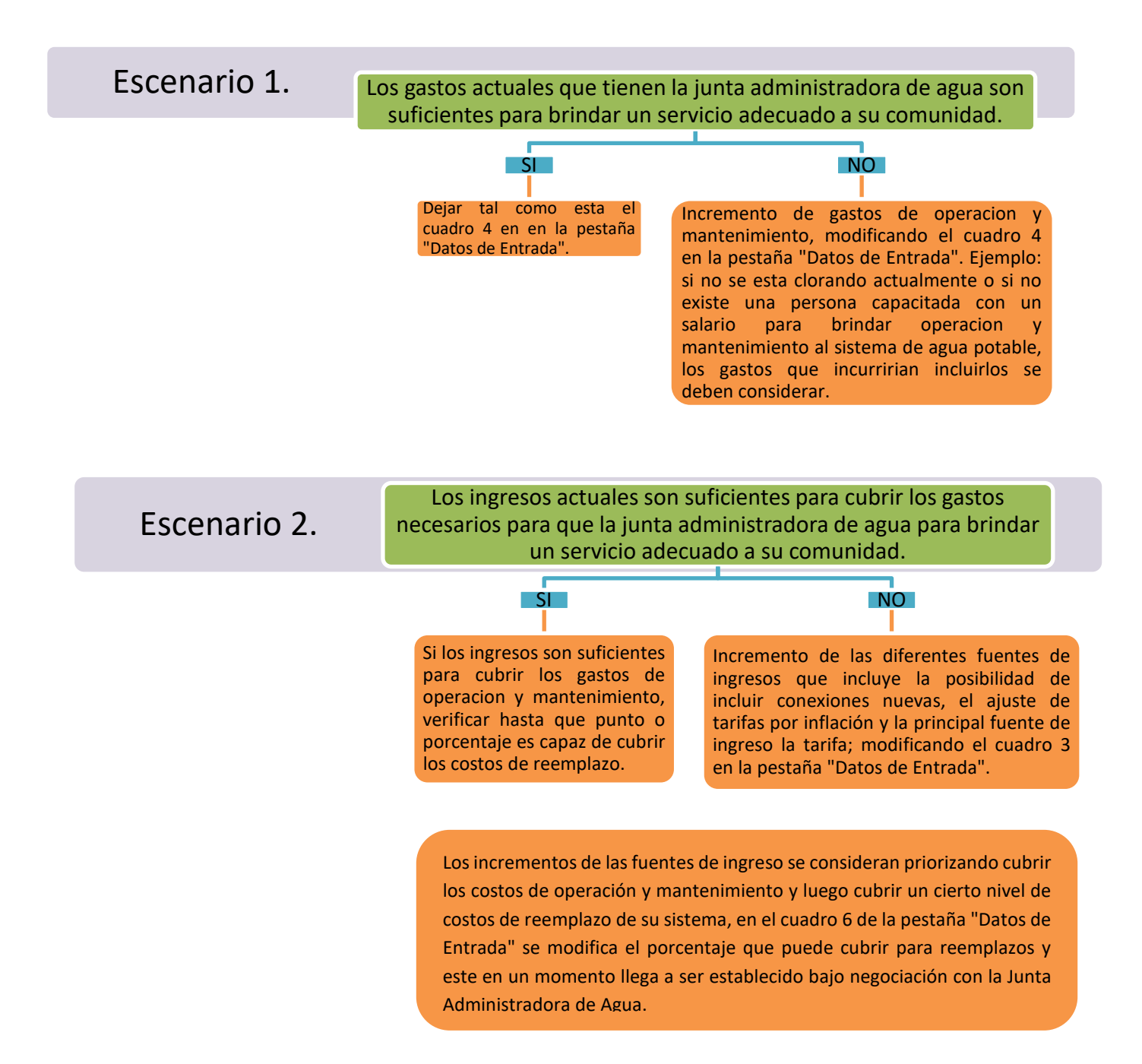

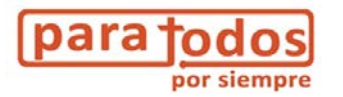

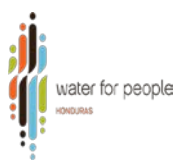

#### Retroalimentación y discusión

Después de haber realizado el análisis con las juntas de agua revisando los posibles escenarios, se discute una propuesta para que la presenten en una segunda reunion a su comunidad, ya sea solo como transparencia de informacion sobre la gestión financiera actual del sistema, como también para proponer un cambio en su tarifa y un modelo de gestión que reconozca y cubra las diferentes responsabilidades y derechos de las entidades que prestan los servicion de agua.

Para establecer un nuevo modelo de gestión y proponer una nueva tarifa se debe tener en cuenta que este, estará definido por el tipo de sistema que tengan; se refiere a que es mas costoso operar un sistema por bombeo que un sistema por gravedad.

#### 5. Anexos

#### Anexo 1: Cómo seleccionar el tipo de tarifa.

| Cuadro 3: Información de ingresos de la Junta de Agua en 2017            |                              |   |  |
|--------------------------------------------------------------------------|------------------------------|---|--|
| Ingresos mensual familiar promedio (Fuente INE)                          | HNL 5,681.73                 |   |  |
| Qué tipo de sistema tarifaria tiene                                      | Tarifa fija                  | - |  |
| En caso que es tarifa fija, cuánto es la tarifa mensual                  | Tarifa fija<br>Provio por m3 |   |  |
| En caso que es un precio por m3, cuánto es el precio por m3              | Otro                         |   |  |
| En caso que es un precio por m3, cuánto es el consumo promedio mensual   | HNL 0.00                     |   |  |
| En caso que es otro, cuánto es el promedio de tarifa mensual que se paga | HNL 0.00                     |   |  |

#### Anexo 2: Pasos para instalar el "Solver".

1. Haga clic en **archivo** de la hoja de Excel.

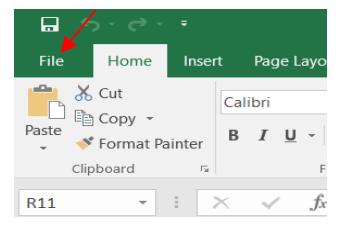

- Hacer clic en opciones y luego seleccione complementos, al seleccionar complementos en la parte inferior de la pestaña abierta seleccione en administrar seleccione complementos de Excel y haga clic en Ir.
- 3. Active la casilla de verificación **Complemento Solver** y haga clic en Aceptar.

Sugerencia, Si Complemento Solver no aparece en la lista del cuadro Complementos

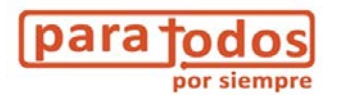

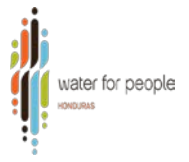

disponibles, haga clic en Examinar para buscar el complemento.

Si se le indica que el complemento Solver no está instalado actualmente en el equipo, haga clic en Sí para instalarlo.

4. Una vez instalado el complemento Solver, el comando Solver estará disponible en la barra de herramientas en **Datos**.

#### Anexo 3: Datos de Referencia (pestaña 6)

| Datos de referencia: vida útil        | años |
|---------------------------------------|------|
| Obra de toma                          | 15   |
| Línea de aducción                     | 20   |
| Tanque de almacenamiento              | 20   |
| Red de distribución                   | 30   |
| Pozos                                 | 10   |
| Estación de bombeo (cárcamo o caseta) | 20   |
| Bomba y equipo electromecánico        | 7    |
| Planta de tratamiento                 | 17   |
| Sistema cloración                     | 10   |
| Micro-medidores                       | 8    |

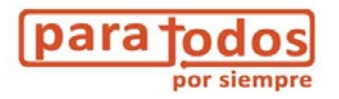

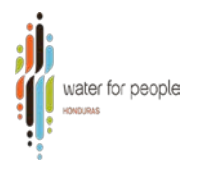

### Sector No Gubernamental

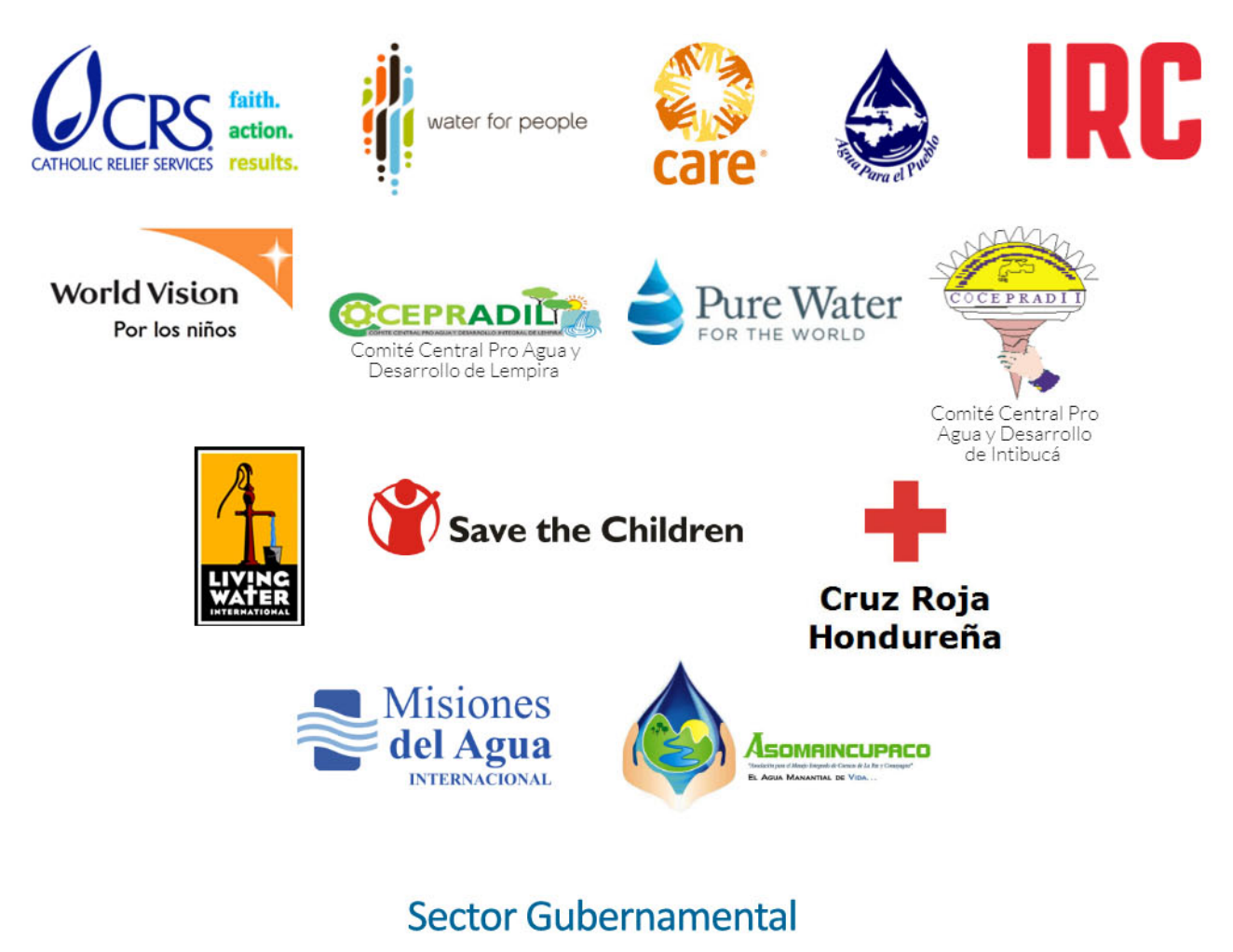

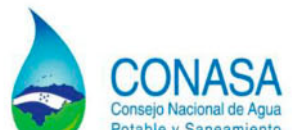

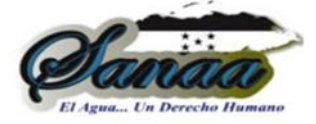

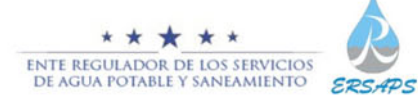